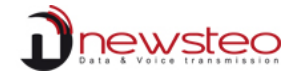

| Doc. Type: | Produkt            |
|------------|--------------------|
| Sub. Type: | Anwendungshandbuch |
| Status:    | Rev 0.6            |
| P/N:       |                    |
| Author:    | PHM / CJ           |

# TRP55 ANWENDUNGSHANDBUCH

Rev 0.6

**Proprietary Notice:** This document contains proprietary information of NEWSTEO SAS, and neither the document nor said proprietary information shall be published, reproduced, copied, disclosed or used for any purpose other than consideration of this document without the express written permission of a duly authorized representative of said company.

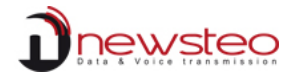

# Dokumentenversionsverfolgung

| Version | Erstellungsdatum             | Autor | Anmerkungen                                                                            |
|---------|------------------------------|-------|----------------------------------------------------------------------------------------|
| 0.1     | April, 16 <sup>th</sup> 2015 | PHM   | Erster Entwurf                                                                         |
| 0.2     | May, 04 <sup>th</sup> 2015   | PHM   | Hinzufügen 'Start & Stop einer Aufnahme' unter<br>Anwendung des Magnets und FW Upgrade |
| 0.3     | June, 23 <sup>th</sup> 2015  | PHM   | Ergänzugen zur Online Veröffentlichung                                                 |
| 0.4     | July, 01 <sup>st</sup> 2015  | CJ    | Deutsche Übersetzung                                                                   |
| 0.5     | May, 3 <sup>rd</sup> 2016    | AC    | RF Monitor software delivered on USB drive                                             |
| 0.6     | March, 2 <sup>nd</sup> 2017  | IP    | Database connection modification                                                       |
|         |                              |       |                                                                                        |
|         |                              |       |                                                                                        |
|         |                              |       |                                                                                        |
|         |                              |       |                                                                                        |

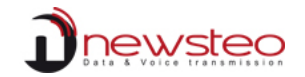

# Inhaltsverzeichnis

| Einleitung                              |    |  |
|-----------------------------------------|----|--|
| 2 Bestandteile des RF Monitor GOLD Kits | 4  |  |
| 3 RF Monitor GOLD Software              | 4  |  |
| 3.1 Datenbank-Konfiguration             | 4  |  |
| 3.2 RF Monitor Schnittstelle            | 8  |  |
| 3.2.1 Liste löschen                     |    |  |
| 3.2.2 RF Kanal Einstellung              | 9  |  |
| 3.2.3 Live/Record modus                 | 11 |  |
| 3.2.3.1 Live modus                      | 11 |  |
| 3.2.3.2 Record modus                    | 12 |  |
| 3.2.3.2.1 Autnahme beenden              | 12 |  |
| 3.2.3.2.2 Messoalen herunterladen       | 14 |  |
| 3.2.5.2.5 Aumanine statten              | 10 |  |
|                                         |    |  |
| 4 TRP55 Interaktion und Verhalten       | 18 |  |
| 4.1 Aufnahme mit dem Magnet starten     | 18 |  |
| 4.2 Aufnahme mit dem Magnet beenden     | 20 |  |
| 4.3 GPS-Signalsuche                     | 22 |  |
| 5 MAPS Anzeige                          | 23 |  |

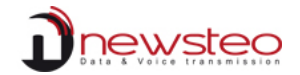

# 1 Einleitung

In diesem Dokument wird erklärt, wie das Gerät "TRP55" mit der Software RF-Monitor bedient wird und wie es funktioniert.

# 2 Bestandteile des RF Monitor GOLD Kits

Das RF Monitor GOLD Kit für TRP55 besteht aus:

- einem GOLD (Schwarz und Weiß) RF-2-USB Dongle mit Antenne,
- einem Ortungs- Temperatur und Schockdatenlogger TRP55,
- einem Magnet,
- 1 USB-Speicher mit Softwareinstallation,
- einem Anwenderhandbuch als Dokumentation.

# 3 RF Monitor GOLD Software

Zum Konfigurieren und Bedienen des TRP, installieren vorab die letzte Version der RF-Monitor Software aus der mitgelieferten USB-Speicher.

# 3.1 Datenbank-Konfiguration

Während der Installation konfigurieren Sie die Datenbank, in der alle Messdaten des Gerätes gespeichert werden, wie folgt:

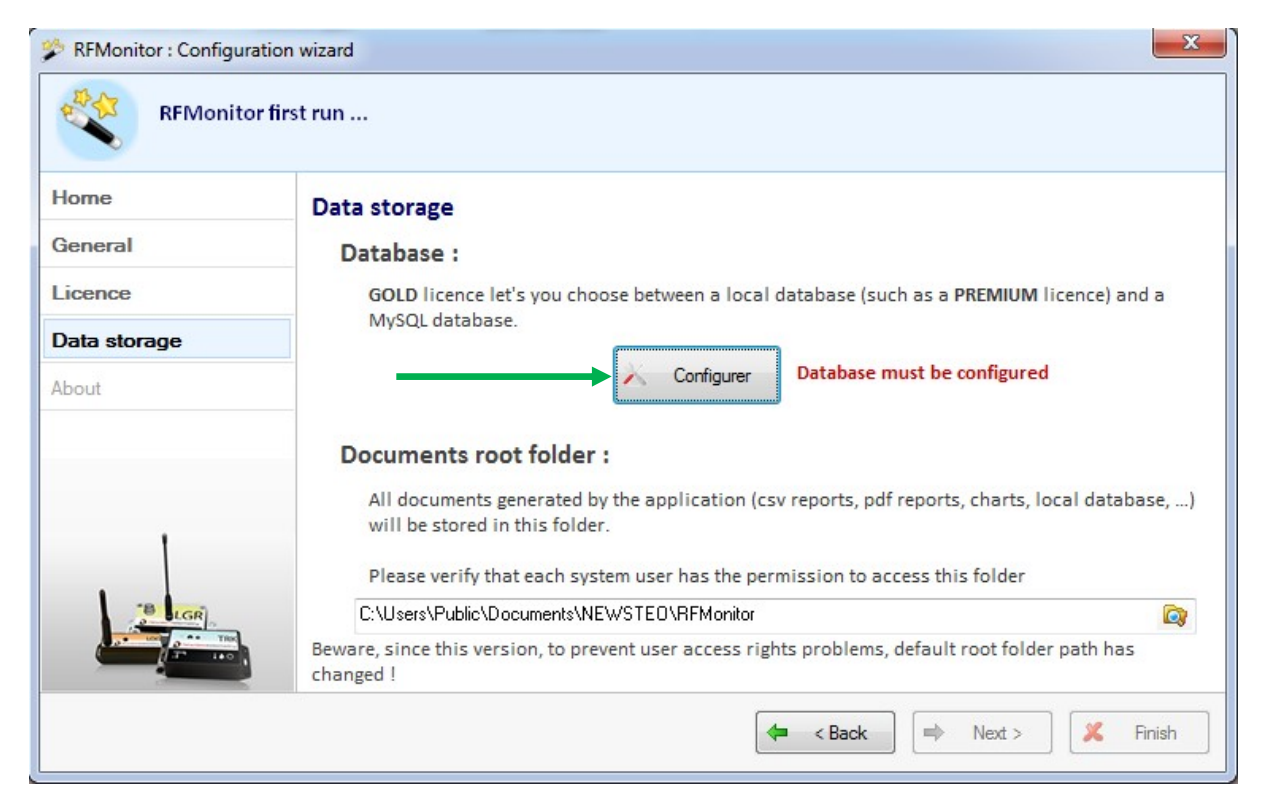

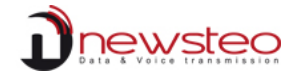

Füllen Sie die Felder 'Benutzername' und 'Passwort' mit den Daten aus dem Aufkleber des Gerätes. Sollten Sie diese Informationen verloren haben, können Sie diese bei Newsteo nochmal anfragen.

| RFMonitor : Configu | Database connection settings |                           | × 1                |
|---------------------|------------------------------|---------------------------|--------------------|
| RFMonit             | 🔿 local database             |                           |                    |
| <b>`</b>            | Remote database :            |                           |                    |
| Home                | Database type :              | MySQL                     |                    |
| General             | Database connection settings |                           |                    |
| Licence             | Hostname:                    | db.newsteo-webmonitor.com | M licence) and a   |
| Data storage        | HTTP Encapsulation :         |                           |                    |
| About               | Port:                        | 443                       |                    |
|                     | Username:                    | KEY001688                 |                    |
|                     | Password :                   | •••••                     |                    |
| 1                   | Use existing database :      | KEY001688                 | , local database,) |
| BLGR                |                              |                           |                    |
|                     |                              |                           | der path has       |
|                     |                              | 🛃 Save 🗶 Cano             | cel 🕺 Kinish       |

#### TRP55 – Anwendungshandbuch Rev 0.6

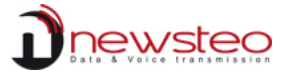

| 🔘 local database         |                                        |
|--------------------------|----------------------------------------|
| Remote database :        |                                        |
| Database type :          | MySQL 👻                                |
| Database connection sett | ings                                   |
| Hostna 💽 Check con       | nnection                               |
| HTTPE                    |                                        |
| Port: 0                  | Database connection test succeed       |
| Userna                   |                                        |
|                          |                                        |
| Passwo                   |                                        |
| Passwo                   | ок                                     |
| Passwo<br>Use            |                                        |
| Passwo                   |                                        |
| Passwo<br>Use            | OK<br>NET FOODE 22<br>Check connection |

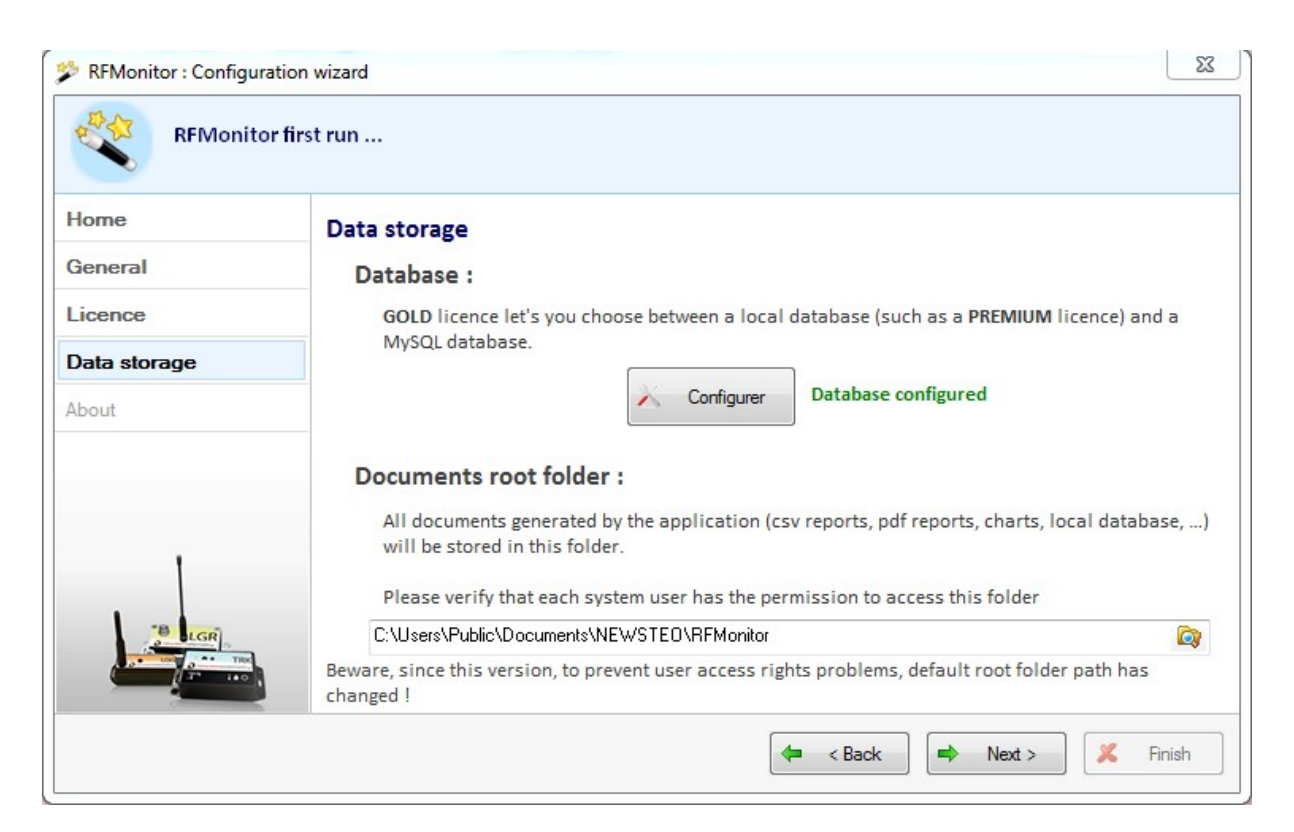

Um diesen Vorgang abzuschließen, klicken Sie auf "Weiter" und dann auf 'Fertig stellen'.

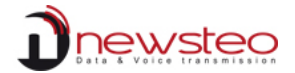

Sollten Sie diesen Schritt beim ersten Ausführen der RF-Monitor Software übergangen haben, können Sie mithilfe des Konfigurationsassistents (Menü 'Parameter'  $\rightarrow$  Installationsassistent) es zu jeder Zeit nachholen:

| File View   | Database Tools    | Setti | ngs Session ?                |           |
|-------------|-------------------|-------|------------------------------|-----------|
| Description |                   | F     | Devices alerts panel         | Inumb     |
| TRP55       | 2_000009          |       | Data management              | 00000     |
|             |                   |       | Database properties          |           |
|             |                   | _     | Database connection settings |           |
| Key cor     | trol 🔽 Comman     | IC    | Users management             |           |
| #COM        | Key serial number |       | Language                     | ▶<br>ware |
| COM40       | KEY000E28         | 0     | Options Ctrl+Shift+O         | 1.0       |
|             |                   |       | Configuration unique         |           |

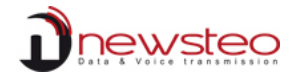

## 3.2 RF Monitor Schnittstelle

### 3.2.1 Liste löschen

Zunächst empfiehlt es sich, die Produktliste jener bestehenden älteren Geräte zu löschen, indem Sie mit der rechten Maustaste den "Liste löschen" Befehl auswählen und ausführen:

| RFMonito    | or GOLD - 7 . 8 . 4 | 4.0-v  | /orkspa | ace_2015   | 5-03-03.xml   |       |
|-------------|---------------------|--------|---------|------------|---------------|-------|
| File View   | Database Too        | ls Set | tings   | Session    | ?             |       |
| Description |                     | Produc | ct type | Alerts     | Configuration | n ID  |
| TRP55       | 2_000009            | TRP    | 55 - 2  |            | X             | 9     |
|             |                     |        | Displa  | iy curves  | of measures   |       |
|             |                     | ø      | Config  | guration   |               | F3    |
|             |                     |        | Start r | ecording   |               |       |
|             |                     | 5      | Start b | pooster m  | ode           |       |
|             |                     | )      | Set to  | hibemat    | e mode        |       |
|             |                     |        | Down    | load data  | 1             |       |
| - Key cor   |                     |        | Erase   | data       |               |       |
| #COM        | Kau sarial numb     | \$     | Refre   | sh         |               |       |
| #COM        |                     |        | Repor   | ts root di | rectory       |       |
| COM40       | KET000E20           |        | Other   | comman     | ds            | •     |
|             |                     | ×      | Delete  | e Device   |               | Suppr |
|             |                     | 0      | Clean   | list       |               |       |

Die Liste ist nun leer, wie folgt abgebildet:

| RFMonitor GOLD - 7 . | 8 . 44 . 0 - worksp | ace_2015 | -03-03.xml    |    |               |         |             |         |          |                   |  |
|----------------------|---------------------|----------|---------------|----|---------------|---------|-------------|---------|----------|-------------------|--|
| File View Database   | Tools Settings      | Session  | ?             |    |               |         |             |         |          |                   |  |
| Description          | Product type        | Alerts   | Configuration | ID | Serial number | Battery | RF settings | Next tr | measures | Device's commands |  |

No telemeter was detected. Pass the magnet or connect USB device.

| 🛋 Key cor | Key control Command list |                  |              |              |           |              |                              |  |  |
|-----------|--------------------------|------------------|--------------|--------------|-----------|--------------|------------------------------|--|--|
| #COM      | Key serial number        | RF settings      | Key hardware | Key firmware | Baud rate | License type | License number               |  |  |
| COM40     | KEY000E28                | ChI EU1 10dBm 30 | KEY121       | v19.0.0      | 625000    | Gold         | 02wV-MD783-9EA21-VNWM8-TZ0B7 |  |  |

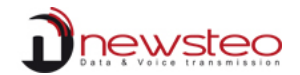

### 3.2.2 RF Kanal Einstellung

Gemäß Werkseinstellungen kommunizieren alle TRP55 auf RF-Kanal 1 ohne Verschlüsselung

(dargestellt mit einem Gelben Schloß <sup>()</sup>). Bitte beachten Sie also, dass der RF-2-USB-Dongle, den Sie benutzen, die gleichen Parameter anwendet. Andernfalls müssen Sie diese Einstellungen wie folgt ändern:

(1) Rechter Mausklick auf der USB-Key Zeile des USB-Konfig. Tabs und Klick auf 'USB-Key konfigurieren'.

| Key cor | ntrol 🗹 Command   | list               |              |              |           |              |
|---------|-------------------|--------------------|--------------|--------------|-----------|--------------|
| #СОМ    | Key serial number | RF settings        | Key hardware | Key firmware | Baud rate | License type |
| COM40   | KEY000E28         | 🛱 Chi EU7 10dBm 30 | Configure    | key          | 625000    | Gold         |
|         |                   |                    | Reboot       |              |           |              |

Dann gehen Sie zu 'RF Parameter'.

② Ändern Sie den 'Arbeitskanal' (Chl 7 in unserem Beispiel) auf Chl 1.

| Radio channel     | Localization:<br>Boot channel: | Europe 868 MHz     Chl EU1                                                                                                    | ) 915 MHz                            |  |
|-------------------|--------------------------------|----------------------------------------------------------------------------------------------------|--------------------------------------|--|
|                   | Working channel:               | Chl 7 (867.6MHz)                                                                                                    |                                      |  |
| Power consumptior | Output power:<br>Sensitivity:  | Chl 2 (865.6MHz)<br>Chl 3 (866.0MHz)<br>Chl 4 (866.4MHz)<br>Chl 5 (866.8MHz)<br>Chl 5 (866.8MHz)<br>Chl 6 (867.2MHz)<br>Chl 7 (867.6MHz)<br>Chl 8 (868.0MHz)<br>Chl 8 (868.0MHz)<br>Chl 10 (868.8MHz)<br>Chl 11 (869.2MHz)<br>Chl 11 (869.6MHz) | Default is +10dBm<br>Default is High |  |
|                   |                                | Set RF Settings                                                                                                    |                                      |  |
|                   |                                |                                                                                                    |                                      |  |
|                   |                                |                                                                                                    |                                      |  |

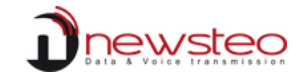

(3) Entfernen Sie eventuelle Verschlüsselungswörter, indem Sie das 'Aktiv' CheckBox aus 'Kanalverschlüsselung' deaktivieren.

| KEY000E28 : Con   | figuration            |                    |                   |                                                                                                    |
|-------------------|-----------------------|--------------------|-------------------|----------------------------------------------------------------------------------------------------|
| Device identifica | ation 👔 RF Settings 🦺 | Firmware           |                   |                                                                                                    |
| Radio channel     | 1 P                   |                    | 0.005100          |                                                                                                    |
|                   | Localization:         | Europe 868 MHz     | 🔘 915 MHz         |                                                                                                    |
|                   | Boot channel:         | Chi EU1            |                   |                                                                                                    |
|                   | Working channel:      | Chl 7 (867.6MHz) 🔻 |                   |                                                                                                    |
| ower consumption  |                       |                    |                   |                                                                                                    |
|                   | Output power:         | 📶 10dBm 30mA 🛛 👻   | Default is +10dBm |                                                                                                    |
|                   | Sensitivity:          | e High   Cow       | Default is High   |                                                                                                    |
|                   |                       |                    |                   |                                                                                                    |
|                   |                       |                    |                   |                                                                                                    |
|                   |                       | set RF Settings    |                   |                                                                                                    |
|                   |                       |                    |                   |                                                                                                    |
|                   |                       |                    |                   |                                                                                                    |
|                   |                       |                    |                   |                                                                                                    |
|                   |                       |                    |                   |                                                                                                    |
|                   |                       |                    |                   | Contraction of the second second seco |
|                   |                       |                    |                   | 👗 Close                                                                                                    |

Danach klicken Sie auf 'RF-Einstellungen speichern. Der RF-Dongle wird mit den richtigen Parametern rebooten.

Sobald der USB-Key richtig eingestellt ist, wird der TRP55 gleich am Bildschirm erscheinen.

| RFMonito    | or GOLD - 7 . 8 . 44 | . 0 - worksp | ace_2015-  | 03-03.xml     |       |               |           |           |                   |                  |             |                   |                     |  |  |
|-------------|----------------------|--------------|------------|---------------|-------|---------------|-----------|-----------|-------------------|------------------|-------------|-------------------|---------------------|--|--|
| File View   | Database Tools       | Settings     | Session    | ?             |       |               |           |           |                   |                  |             |                   |                     |  |  |
| Description |                      | Product type | Alerts     | Configuration | ID    | Serial number | B         | attery    | RF settings       | Next tr          | measures    | Device's commands | Current mode/status |  |  |
| TRP55-      | 2_000009             | TRP55 - 2    | <b>A</b> [ | X             | 9     | TRP000009     | 315       | % / 0.95V | Canal 1<br>Europe | 12min<br>13s     | 5 measures  | None              | Record / Presence   |  |  |
|             |                      |              |            |               |       |               |           |           |                   |                  |             |                   |                     |  |  |
| Key cor     | itrol 🗹 Comman       | nd list      |            |               |       |               |           |           |                   |                  |             |                   |                     |  |  |
| #COM        | Key serial number    | RF           | settings   | Key hard      | lware | Key firmware  | Baud rate | Licens    | e type            | License nu       | mber        |                   |                     |  |  |
| COM40       | KEY000E28            | Chi El       | J1 10dBm   | 30 KEY1       | 21    | v19.0.0       | 625000    | Go        | ld O              | 2wV-MD783-9EA21- | VNWM8-TZ0B7 |                   |                     |  |  |

<u>Anmerkung</u>: Um den Vorgang zu beschleunigen können Sie den roten Magnet auf der vorgesehenen Stelle (SYS AREA-Aufkleber des TRP55) platzieren.

Diese Aktion erzwingt sofort eine Kommunikation zwischen dem Schlüssel und dem Tracker.

#### TRP55 – Anwendungshandbuch Rev 0.6

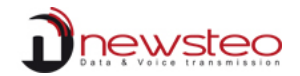

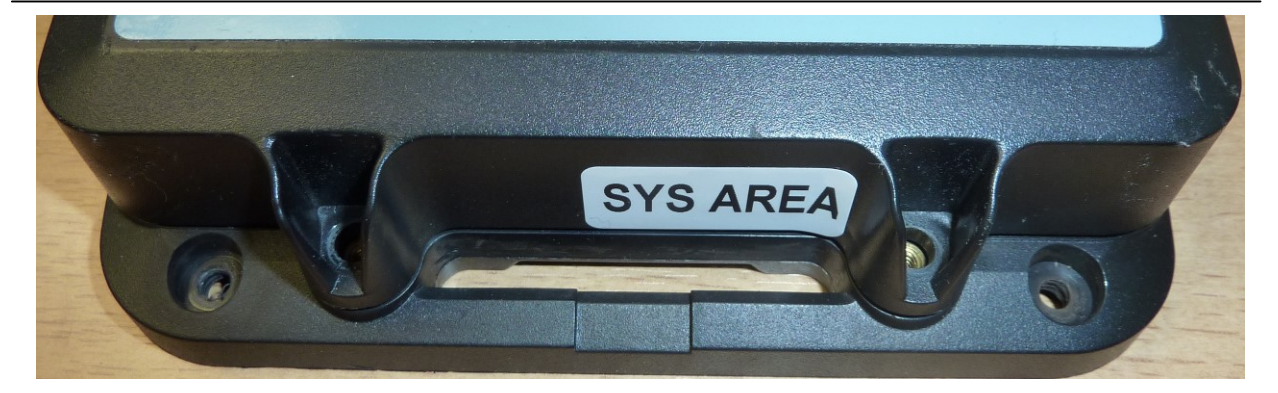

### 3.2.3 Live/Record modus

#### 3.2.3.1 Live modus

Dieser Modus ermöglicht das Abrufen von Daten aus Ihrem TRP55 **ohne jede Speicherung in der internen Flash-Memory**. Mit anderen Worten, wenn kein Schlüssel mit Ihrem PC verbunden ist (oder wenn RF-Monitor nicht ausgeführt wird), gehen die Daten von Ihrem Tracker verloren.

Laut Werkseinstellungen sendet der TRP55 in regelmäßigen Abständen (und speichert im Aufnahme-Modus) **von 15 Minuten**. Sobald ein Schock erkannt wird, gibt es außerdem eine zusätzliche Messung.

Möchten Sie diese Einstellungen ändern, dann gehen Sie wie folgt vor:

| RFMonito    | or GOLD - 7 . 8 . 4 | 4 . 0 - worksp | ace_2015 | -03-03.xm  |     |                    |                      |         |     |
|-------------|---------------------|----------------|----------|------------|-----|--------------------|----------------------|---------|-----|
| File View   | Database Too        | ls Settings    | Session  | ?          |     |                    |                      |         |     |
| Description |                     | Product type   | Alerts   | Configural | ion | ID                 | Serial number        | Battery |     |
| TRP55       | 2_000009            | TRP55 - 2      |          | ×          |     | Displa             | ay curves of measure | 9<br>IS | 6V  |
|             |                     |                |          |            | 0   | Config             | guration             | F3      |     |
| 🛋 Key cor   | ntrol 🔽 Comm        | and list       |          |            | •   | Start              | recording            |         |     |
| #COM        | Key serial numb     | er RF          | settings | Ke         | 20  | Start booster mode |                      | Li      | ice |
| COM40       | KEY000E28           | Chi El         | J1 10dBm | n 30       | -   | Secto              | nibernate mode       |         | (   |
|             |                     |                |          |            |     | Down               | iload data           |         |     |
|             |                     |                |          |            | ×   | Pofro              | - data               |         |     |
|             |                     |                |          |            | -   | Repo               | rts root directory   |         |     |
|             |                     |                |          |            |     | Other              | commands             | •       |     |
|             |                     |                |          |            | ×   | Delet              | e Device             | Suppr   |     |
|             |                     |                |          |            | 0   | Clean              | list                 |         |     |
|             |                     |                |          |            | -   |                    |                      |         |     |

(1) Klick auf dem 'Konfiguration' Button des TRP55 und 'Konfiguration' auswählen.

Dann, Selektion des 'Datum, Zeit und Messfrequenzen' Tabs.

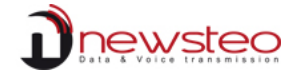

(2) 'Messfrequenz' und 'Record Messfrequenz' wie gewünscht ändern.

Beachten Sie, dass die Lebensdauer der Batterien stark reduziert wird, wenn man die Messfrequenz erhöht.

| Firmware mode :                                                 | RF Setting Time & Period 1/1/(x) For                                             | mulas 🔸 Firmware                                                |
|-----------------------------------------------------------------|----------------------------------------------------------------------------------|-----------------------------------------------------------------|
| <ul> <li>Live / record mode</li> <li>Monitoring mode</li> </ul> | <ul> <li>Leds</li> <li>Oversampling</li> <li>Buffer restitution : 255</li> </ul> | On command 'start record', open silent mode<br>confirmation box |
| Period settings<br>Live period:                                 | Normal: 00 h 10 min                                                              | ● Fast: 00 s                                                    |
| Record period:                                                  | Normal: 00 h 10 min                                                              | © Fast :00_ S                                                   |
| Time control                                                    |                                                                                  |                                                                 |
| Current time:                                                   | 2015/04/16 14:16:42                                                              | Set time Get device time                                        |
|                                                                 |                                                                                  |                                                                 |
|                                                                 |                                                                                  |                                                                 |

Vorgang abschließen, mit Klick auf 'Senden'.

#### 3.2.3.2 Record modus

In diesem Modus (als Werkseinstellungen eingestellt) werden alle Daten des TRP55 in dem internen Flash-Memory gespeichert. Es bedeutet, dass keine Daten verloren gehen können.

#### 3.2.3.2.1 Aufnahme beenden

Wenn der TRP55 sich im 'Record'-Modus befindet, kann die Aufnahme über RF-Monitor beendet werden, indem man die Schaltfläche 'Konfiguration' anklickt und die Option 'Aufnahme beenden', selektiert:

#### TRP55 – Anwendungshandbuch Rev 0.6

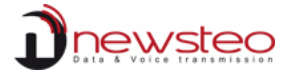

| RFMonit     | or GOLD - 7.8. | 44.0   | - worksp   | ace_2015 | -03-0 | 3.xml    |    |      |                       |                     |
|-------------|----------------|--------|------------|----------|-------|----------|----|------|-----------------------|---------------------|
| File View   | Database To    | ols    | Settings   | Session  | ?     |          |    |      |                       |                     |
| Description |                | Pro    | oduct type | Alerts   | Confi | iguratio | n  | ID   | Serial number         | Battery             |
| TRP5        | 5-2_000009     |        | RP55 - 2   | A        |       | Χ.       |    | 9    | TRP000009             | <u> 31% / 0.9</u> 5 |
|             |                |        |            |          |       |          |    | Disp | olay curves of measur | es                  |
|             |                |        |            |          |       |          | 0  | Con  | figuration            | F3                  |
| 🛋 Key co    | ntrol 🔀 Com    | mand I | ist        |          |       |          |    | Stop | o recording           |                     |
| #COM        | Key serial nur | ber    | RF         | settings |       | Key      | 5. | Star | t booster mode        | ic                  |
| COM40       | KEY000E2       | 8      | Chi El     | J1 10dBm | n 30  | ĸ        | )  | Set  | to hibernate mode     |                     |
|             |                |        |            |          |       |          |    | Dov  | vnload data           |                     |
|             |                |        |            |          |       |          |    | Eras | se data               |                     |
|             |                |        |            |          |       | -        | \$ | Ref  | resh                  |                     |
|             |                |        |            |          |       |          | 9  | Rep  | orts root directory   |                     |
|             |                |        |            |          |       |          |    | Oth  | er commands           | •                   |
|             |                |        |            |          |       |          | ×  | Dele | ete Device            | Suppr               |
|             |                |        |            |          |       |          | 0  | Clea | an list               |                     |

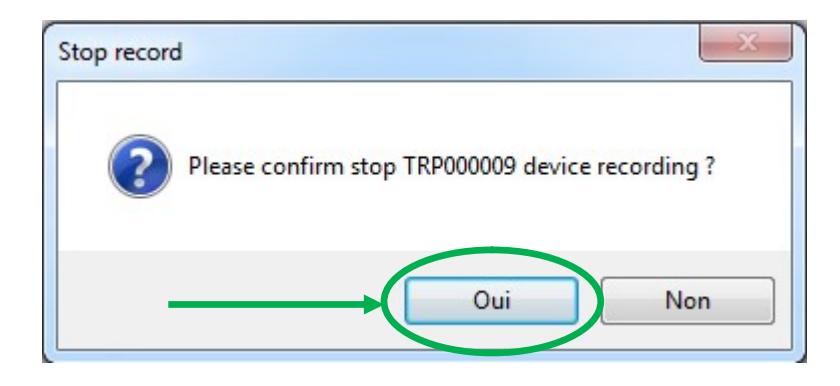

Das Gerät läuft aktuell im 'Record-Modus'; der Befehl wird erst bei der nächsten Funkkommunikation ausgeführt (jede volle Minute).

| measures   | Device's commands       | Current mode/status |
|------------|-------------------------|---------------------|
| 5 measures | 1 command(s)<br>waiting | Record / Presence   |

Der Befehl ist ausgeführt worden. Der aktuelle Modus ist auf 'Live' geändert worden.

|   | measures   | Device's commands | Current mode/status |
|---|------------|-------------------|---------------------|
|   | 6 measures | • None            | Live / Presence     |
| Т |            | 5                 |                     |

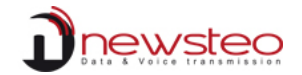

#### 3.2.3.2.2 Messdaten herunterladen

Nach Beendigung der Aufnahme, können Sie alle Daten aus dem Speicher des TRP55 extrahieren, durch Auswahl der Option 'Daten herunterladen' (aus 'Konfiguration'), wie nachstehend geschildert:

| RFMonito    | or GOLD - 7.8.4 | 4 . 0 - workspa | ace_2015    | -03-03.x | ml     |                                                |                 |       |         |
|-------------|-----------------|-----------------|-------------|----------|--------|------------------------------------------------|-----------------|-------|---------|
| File View   | Database Too    | ls Settings     | Session     | ?        |        |                                                |                 |       |         |
| Description |                 | Product type    | Alerts      | Configu  | ration | ID Serial number B                             |                 | Batt  | ery     |
| TRP55-      | 2_000009        | TRP55 - 2       |             | X        |        | 9                                              | TRP000009 🥫 33% |       | ( 0.96V |
|             |                 |                 |             | -        |        | Display curves of measures<br>Configuration F3 |                 |       |         |
|             |                 |                 |             |          | 0      |                                                |                 |       |         |
| Key cor     | trol 🔀 Comm     | and list        |             |          |        | Start re                                       | cording         |       |         |
| #COM        | Key serial numb | er RF           | RF settings |          | 5      | Start booster mode                             |                 |       | Licen   |
| COM40       | KEY000E28       | Chi El          | J1 10dBm    | n 30     | )      | Set to h                                       | ibemate mode    |       | G       |
|             |                 |                 |             |          |        | Downlo                                         | ad data         |       |         |
|             |                 |                 |             |          |        | Erase d                                        | ata             |       |         |
|             |                 |                 |             |          | \$     | Refresh                                        | ı               |       |         |
|             |                 |                 |             |          | 9      | Reports                                        | root directory  |       |         |
|             |                 |                 |             |          |        | Other c                                        | ommands         | •     |         |
|             |                 |                 |             |          | ×      | Delete                                         | Device          | Suppr |         |
|             |                 |                 |             |          | 0      | Clean li                                       | st              |       |         |
|             |                 |                 |             |          | _      |                                                |                 |       | 1       |

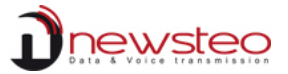

Sobald die Daten in der voreingestellten Datenbank gespeichert sind, (Siehe § 3.1 Datenbank Verbindungseinstellung Seite 4), wird empfohlen, alle Daten aus dem Speicher zu löschen.

| Serial Number:     | TRP000009                                       |                       |         |
|--------------------|-------------------------------------------------|-----------------------|---------|
| Device ID:         | 9                                               |                       |         |
| Device Description | : TRP55-2_000                                   | 0009                  |         |
| Step               | State                                           | Progress :            | Open    |
| CSV File           | Finished                                        | 100%                  | Open    |
| Database           | Finished                                        | 100%                  | Open    |
| PDF File           | Finished                                        | 100%                  | Open    |
|                    |                                                 |                       |         |
| Reports folder     |                                                 |                       | 🗶 Close |
| Reports folder     |                                                 |                       | Close   |
| Reports folder     | a record campaign, de<br>e all device records ? | vice memory should be | Close   |

Die Messdaten (CSV-Datei und PDF-Bericht befinden sich im folgenden Verzeichnis:

C:\Users\Public\Documents\NEWSTEO\RFMonitor\reports\tracker\restitutions

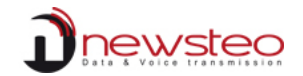

#### 3.2.3.2.3 Aufnahme starten

Befindet sich der TRP55 im 'Live' Modus, kann die Aufnahme gestartet werden, indem Sie aus der Schaltfläche 'Konfiguration' des Gerätes die Option "Aufnahme starten" auswählen:

| RFMon       | tor GOLD - 7 | .8.44             | . 0 - worksp | ace_2015    | -03-03.xr | nl    |                   |                                            |        |       |
|-------------|--------------|-------------------|--------------|-------------|-----------|-------|-------------------|--------------------------------------------|--------|-------|
| File View   | / Database   | Tools             | Settings     | Session     | ?         |       |                   |                                            |        |       |
| Description |              |                   | Product type | Alerts      | Configur  | ation | ID                | Serial number                              | Batter | ry    |
|             | 5-2_000009   |                   | TRP55 - 2    |             | X         |       | Display           | ay curves of measures                      |        | 0.98V |
|             |              |                   |              |             |           | 0     | Configu           | uration                                    | F3     |       |
| 🛋 Kev c     |              | Comman            | d list       |             |           | •     | Start re          | ecording                                   |        |       |
| #COM        | Key seria    | Key serial number |              | RF settings |           | 5     | Start b<br>Set to | Start booster mode<br>Set to hibemate mode |        |       |
| COM40       | KETO         | JUEZO             | Chiet        |             | 130       |       | Downlo<br>Erase ( | oad data<br>data                           |        |       |
|             |              |                   |              |             |           | \$    | Refres<br>Report  | h<br>s root directory                      |        |       |
|             |              |                   |              |             |           |       | Other             | commands                                   | •      |       |
|             |              |                   |              |             |           | ×     | Delete<br>Clean I | Device<br>ist                              | Suppr  |       |

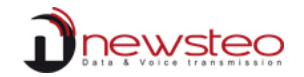

### 3.2.4 Firmware update

Mit der RF Monitor Software kann bei jedem Produkt ein Firmware-Update vorgenommen werden.

(1) Klick auf 'Konfiguration' des TRP55 und anschließend auf 'Konfiguration'.

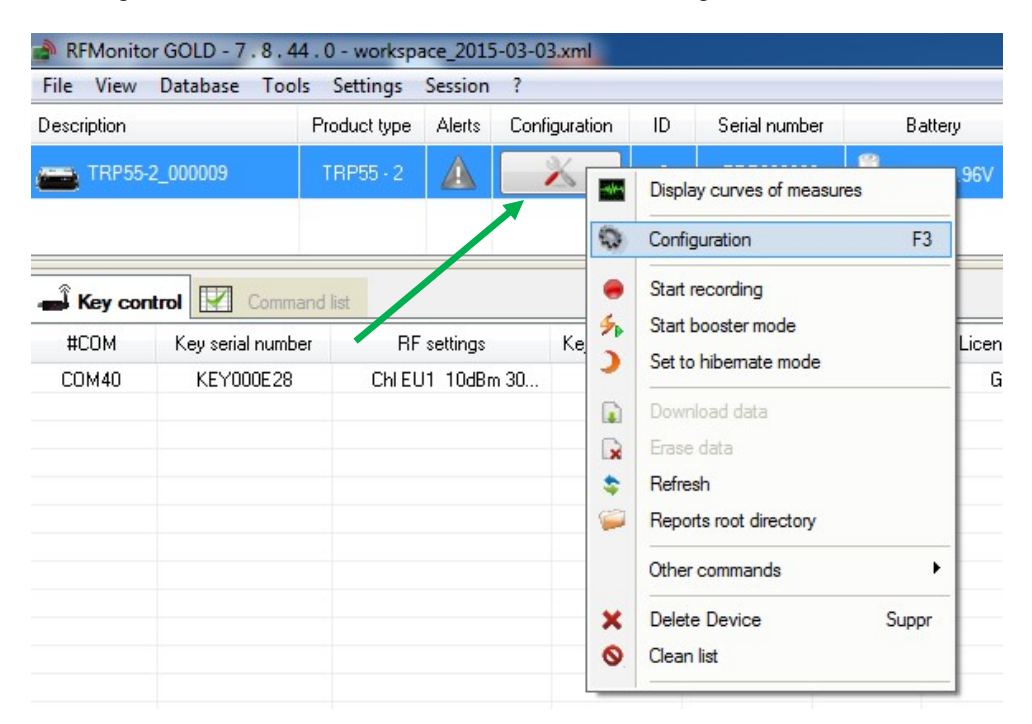

Dann, Registerzunge 'Firmware' auswählen.

(2) Selektion der neuen Firmware (Format .nmf), und Klick auf der Schaltfläche 'Firmware Update':

| Device identification                 | iettings 🖤 Time & Period √ 🔊 Formulas 🔸 Firmware   |                        |
|---------------------------------------|----------------------------------------------------|------------------------|
| irmware selection                     |                                                    |                        |
| File path:                            | C:\local_devs\TRP\DEV\PW\Live_Record\NEW_TRP552_20 | 1504301448_v1.4.37.nmf |
| Firmware validation                   |                                                    |                        |
| Product type:                         | TRP552                                             |                        |
| Firmware's type:                      | Live/record                                        |                        |
| <ul> <li>Firmware version:</li> </ul> | v1.4.37                                            |                        |
|                                       |                                                    |                        |
|                                       | Lindate device                                     |                        |
|                                       |                                                    |                        |
|                                       |                                                    |                        |
|                                       |                                                    |                        |
|                                       |                                                    |                        |
|                                       |                                                    |                        |
|                                       |                                                    |                        |

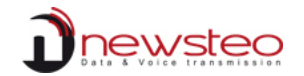

3 Klick auf der Schaltfläche 'Schließen':

| Device identification   î RF             | Settings 🚇 Time & Period 🕡 Formulas 👎 Firmware          |                        |
|------------------------------------------|---------------------------------------------------------|------------------------|
| rmware selection                         |                                                         |                        |
| File path:<br><u>Firmware validation</u> | C:\local_devs\TRP\DEV\FW\Live_Record\NEW_TRP552_2015043 | 101448_v1.4.37.nmf 🛛 🚰 |
| Product type:                            | TRP552                                                  |                        |
| <ul> <li>Firmware's type:</li> </ul>     | Live/record                                             |                        |
| <ul> <li>Firmware version:</li> </ul>    | v1.4.37                                                 |                        |
|                                          | Update device                                           |                        |
|                                          |                                                         |                        |
|                                          |                                                         |                        |
|                                          |                                                         |                        |
| ding device's configuration:             | 100%                                                    | 🔿 Send 🔀 Close         |

Das Update wurde erfolgreich abgeschlossen.

# 4 TRP55 Interaktion und Verhalten

### 4.1 Aufnahme mit dem Magnet starten

Sie können die Aufnahme mit dem Magneten starten. Nachstehend die Anleitung:

Zunächst einmal müssen zwei Magnete verwenden werden:

- Ein Magnet zum Einschalten der LEDs on (LED AREA Etikett),
- Der andere um das Gerät zu steuern (SYS AREA Etikett).

Während des gesamten Vorgangs, platzieren Sie einen Magnet an dem LED AREA Etikett, um die LEDs einzuschalten.

#### TRP55 – Anwendungshandbuch Rev 0.6

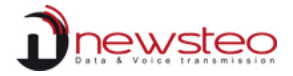

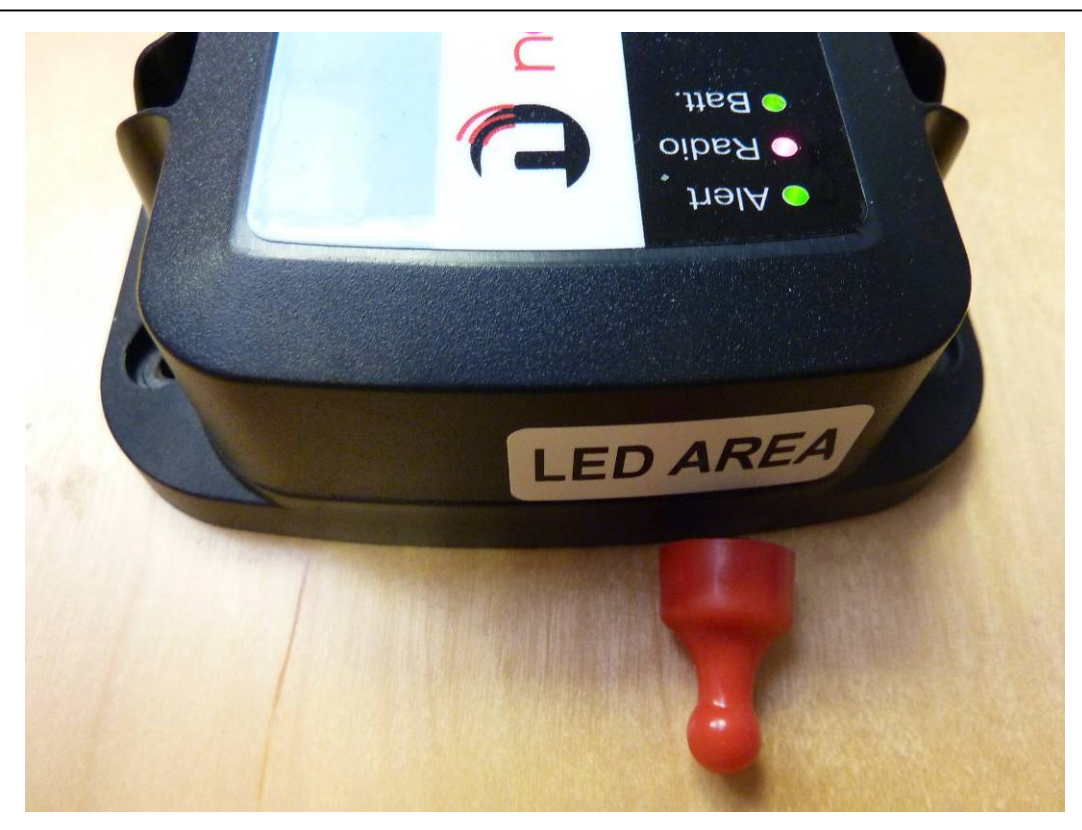

Eine Aufnahme starten bedeutet, dass der TRP55 sich im **'Tiefschlafmodus befindet';** deshalb sind alle LEDs normalwerweise aus, wenn der Magnet an dem LED AREA Etikett platziert wird.

<u>SCHRITT 1</u>: Lassen Sie den Magnet auf dem SYS AREA Etikett bis die "**Batt.**" LED **ROT** erleuchtet (ca. 1 Sekunde) und alle andere aus sind. Dann entfernen Sie den Magnet.

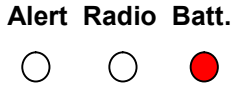

Ein Piep-Ton ist auch zu hören, wenn der Vorgang abgeschlossen ist.

<u>SCHRITT 2</u>: Platzieren Sie den Magnet auf dem SYS AREA-Etikett bis die "**Radio**" LED ORANGE erleuchtet und die anderen aus sind. Dann entfernen Sie den Magnet.

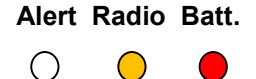

Twei Piep-Töne sind zu hören, wenn der Vorgang abgeschlossen ist.

<u>SCHRITT 3</u>: Platzieren Sie den Magnet auf dem SYS AREA-Etikett bis die "**Alert**" LED **GRÜN** erleuchtet und die anderen aus sind. Dann entfernen Sie den Magnet.

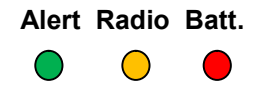

Drei Piep-Töne sind zu hören, wenn der Vorgang abgeschlossen ist.

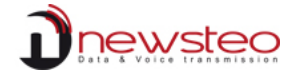

Wenn die Prozedur korrekt ausgeführt wird, blinken die drei LEDs gleichzeitig **GRÜN** drei Sekunden lang. Der TRP55 wechselt dann in den '**Aufnahme' modus** und das Gerät startet die Aufnahme.

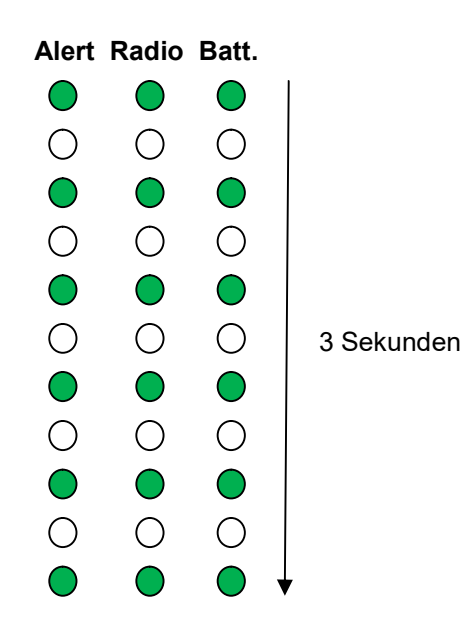

### 4.2 Aufnahme mit dem Magnet beenden

Sie können auch eine Aufnahme mit dem Magneten beenden. Dazu gehen Sie wie folgt vor.

Wie beim 'Aufnahme starten', brauchen Sie 2 Magnete, einen davon auf dem LED AREA Etikett.

<u>SCHRITT 1</u>: Den Magnet einmal an dem SYS AREA Etikett anbringen: die drei LEDs blinken dann gleichzeitig in ORANGE maximal drei Sekunden lang. Dies ist das Zeitfenster, in dem das 'Stop Record'-Verfahren eingeleitet werden kann.

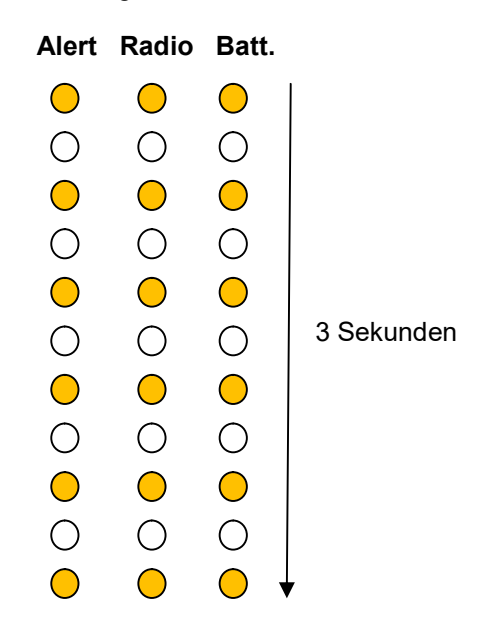

<u>Hinweis</u>: Wenn diese Zeitspanne von drei Sekunden verstrichen ist, wird eine periodische Messung erzwungen.

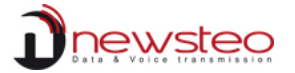

<u>SCHRITT 2</u>: platzieren Sie den Magnet auf das SYS AREA Etikett bis die "**Batt.**" LED **GRÜN** leuchtet (ca. 1 Sekunde) und die anderen aus sind. Dann entfernen Sie den Magnet.

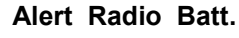

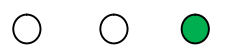

Ein Piep-Ton ist zu hören, sobald die Aktion ausgeführt worden ist.

<u>SCHRITT 3</u>: platzieren Sie den Magnet auf das SYS AREA Etikett bis die "**Radio**" LED ORANGE leuchtet und die anderen aus sind. Dann entfernen Sie den Magnet.

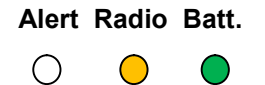

Zwei Piep-Töne sind zu hören, sobald die Aktion ausgeführt worden ist.

<u>SCHRITT 4</u>: platzieren Sie den Magnet auf das SYS AREA Etikett bis die "**Alert**" LED **ROT** leuchtet und die anderen aus sind. Dann entfernen Sie den Magnet.

Alert Radio Batt.

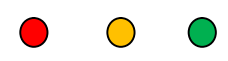

Drei Piep-Töne sind zu hören, sobald die Aktion ausgeführt worden ist.

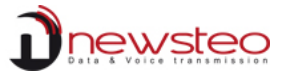

Wenn die Prozedur korrekt ausgeführt wird, blinken die drei **LEDs** gleichzeitig **ROT** drei Sekunden lang und gehen dann aus. Die Aufnahme wird dann beendet und der TRP55 wird in den 'Schlafmodus' gesetzt.

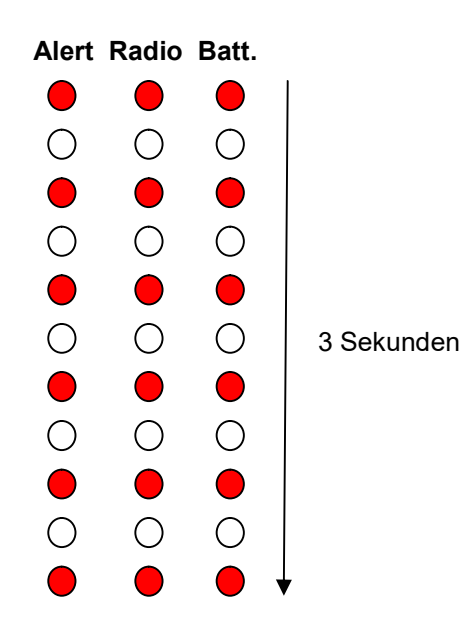

## 4.3 GPS-Signalsuche

Wenn das GPS-Modul den Signal sucht, erfolgt ein spezielles LED-Display. Während der Signalakquisition (bis zu 90 Sekunden) wechseln die drei LEDs alternativ (jede Sekunde) in **GRÜN** wie folgt:

|                     | Batt.      | Radio      | Alert      |
|---------------------|------------|------------|------------|
|                     | $\bigcirc$ | $\bigcirc$ | $\bigcirc$ |
|                     | $\bigcirc$ | $\bigcirc$ | $\bigcirc$ |
|                     | $\bigcirc$ | $\bigcirc$ | $\bigcirc$ |
|                     | $\bigcirc$ | $\bigcirc$ | $\bigcirc$ |
|                     | $\bigcirc$ | $\bigcirc$ | $\bigcirc$ |
| Maximal 90 Sekunden | $\bigcirc$ | $\bigcirc$ | $\bigcirc$ |
|                     | $\bigcirc$ | $\bigcirc$ | $\bigcirc$ |
|                     | 0          | $\bigcirc$ | Ο          |
|                     | 0          | 0          | $\bigcirc$ |
|                     | :          |            |            |
|                     | $\bigcirc$ | $\bigcirc$ | $\bigcirc$ |
| ,                   | 0          | Ο          |            |

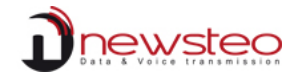

# 5 MAPS Anzeige

Mit dieser Funktion können Sie Daten über eine Google-Maps-Schnittstelle (zusammen mit einem GOLD RF Monitor Kit) anzeigen. Hierzu verwenden Sie bitte die folgende URL in Ihrem bevorzugten Web-Browser:

http://www.newsteo-webmonitor.com/newsteo\_launcher.php

Dann geben Sie Ihre Daten wie nachfolgend abgebildet ein:

| Database connection for TPD55 |           |
|-------------------------------|-----------|
|                               | ULIKESS   |
| User:                         | KEY000B44 |
|                               |           |
| Password:                     |           |
| Tracker:                      |           |
|                               |           |

Wählen Sie den gewünschten Zeitraum aus und aktualisieren Sie mit der Schaltfläche 'Aktualisieren'.

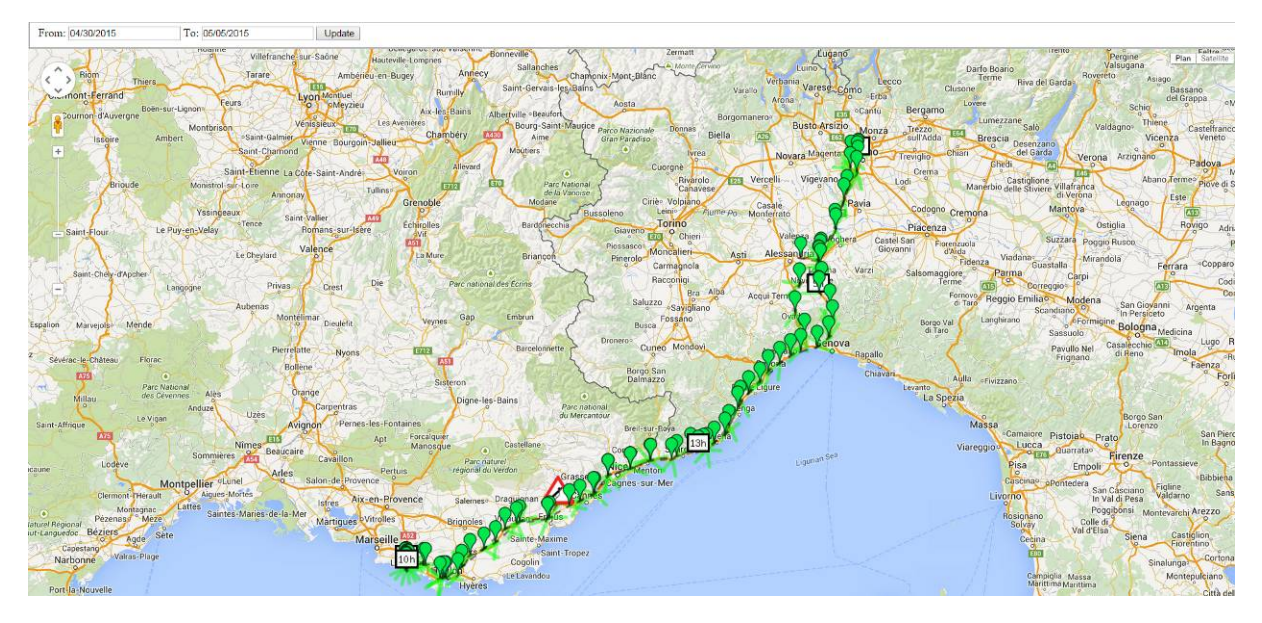

Diese Karte stellt einige Daten (Zeitraum 04/30/2015 bis 05/05/2015) aus einer Testdatenbank.User : KEY000B44Passwort : AAAAAATracker : TRP000007